## 国际会议计划申报操作流程说明

登录网上办事大厅"外事综合管理服务平台" (wsxt.njfu.edu.cn),进入系统首页,点击"国际会议管理"模 块,进入以下页面。(有多种角色的人员请选择"教职工" 角色进行申报)。

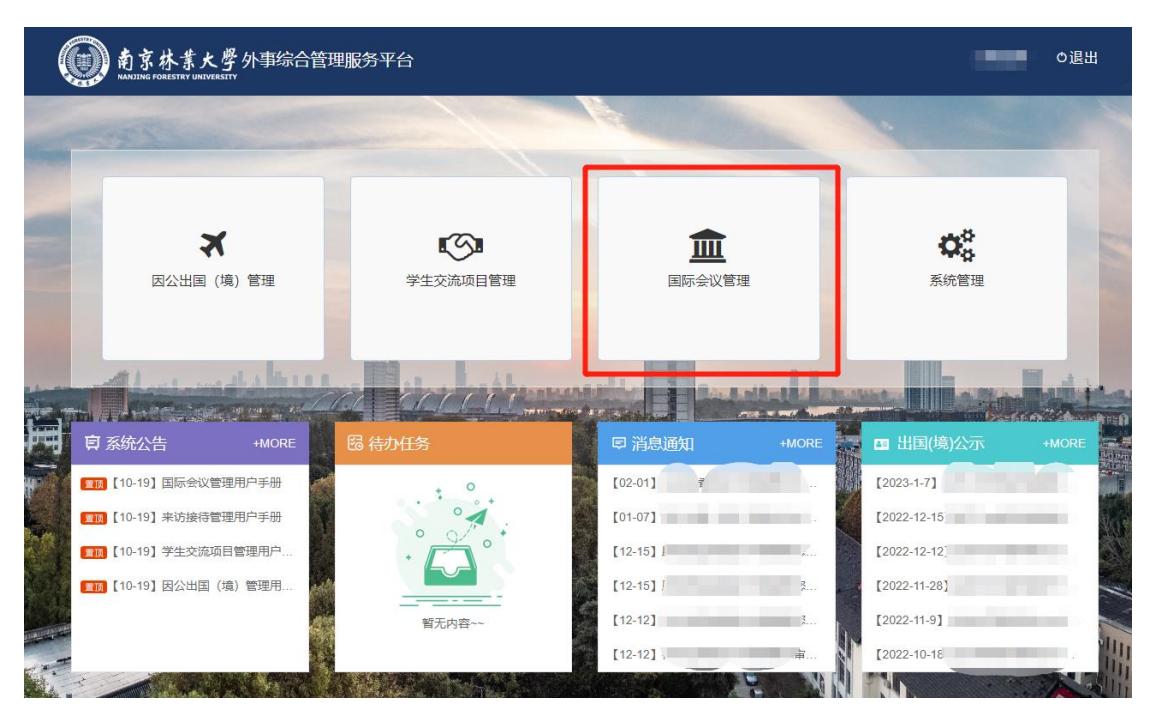

"教职工"点击年度会议计划申报菜单,填写信息。有 多种角色的人员请选择"教职工"角色进行申报。

|                                                                                                    |                                               | ☆ 系统首页          | 初換角色 教职工 国际合作处、港澳台事务办公室 ▼                           |  |  |  |
|----------------------------------------------------------------------------------------------------|-----------------------------------------------|-----------------|-----------------------------------------------------|--|--|--|
| 国际合作处、港澳台事务办公室 国际会议管理<br>Department of Internation Comparation, Office of Hospitray, Maca & Tabasa Milars |                                               |                 | 国际处经办人(国际会议)                                        |  |  |  |
| 童 主页                                                                                                    | ☞ 挙/承办会议申报                                    | 参会申报 Q、国际会议查询   |                                                     |  |  |  |
| ↓ 年度会议计划申报待办<br>会议名称<br>举办时间 至<br>申报单位 请选择                                                                | 会议主题       是否有荣导<br>干部出虑       *     审核状态 请选择 | 主办<br>~ 単办<br>~ | 年度会议计划申报 举/承办会议申报 线上参会申报   単位 请选择 * Q 言询   方式 请选择 * |  |  |  |

进入申报页面,填写申报内容。填写完成后点击"保存" 按钮,对填写内容进行保存;点击"提交"按钮,对填写内 容进行保存并将状态改为已提交(点击保存后,这条数据可 以修改,点击提交后,不可修改)。

| ■ 年度会议计划申报 |                |           |               | ■ 保存 ✓ 提交 × 关闭               |
|------------|----------------|-----------|---------------|------------------------------|
| 申请人: 提交时间: |                |           |               | 状态: 填写中                      |
| 会议名称       |                | 会议主题 *    |               |                              |
| 主办单位*      | 国际合作处、港澳台事务办公室 | 举办时间*     |               |                              |
| 举办地点       |                | 总人数 *     |               |                              |
| 外宾人数。      |                | 经费来源*     |               |                              |
| 申报部门*      | 国际合作处、港澳台事务办公室 | 联系电话 *    |               |                              |
| 举办方式       | ○线上○线下         | 領导干部出席情况* | 〇是〇否 (描<br>淸) | 是否邀请党和国家领导人、是否邀<br>•国政要、前政要) |
| 备注         |                |           |               |                              |
|            |                |           |               |                              |